日頃よりリムジンバスをご利用いただきまして誠にありがとうございます。

リムジンバス予約WebにおいてALIPAY または WeChatPay 決済をご利用されるお客様に決済時の注意事項が ございます。

支払方法として ALIPAY または WeChatPay を選択された場合、決済のためのQRコードが表示されます。 表示されたQRコードを読み取っていただくことで決済が終了しますが、その後しばらく空白画面が表示されま す。その<u>空白画面の最中にセッションを切断されますと決済のみ完了してバスの予約ができていない状態になる</u> <u>可能性があります。</u>

つきましては、空白画面後にバスのQRチケットが表示されるまでの間はセッションを切断したり、ブラウザの戻るボタンは押さないようお願いいたします。 2ページ目のご案内もご確認ください。

对于利木津巴士Web预约使用支付宝或微信付款的客户

感谢您乘坐利木津巴士。

对于利木津巴士web上使用支付宝或微信付款的客户,付款时请注意一些事项。

选择"支付宝"或"微信"支付方式后,将显示支付的QR码。

通过扫显示的QR码完成付款,马上会显示空白屏幕。如果空白屏幕网络连接失败,只能完成付款,不能完成巴士<u>预约。</u>

因此, 直到空白屏幕之后显示巴士的QR票证为止。请不要按浏览器的退回按钮。

请查看第三页上的信息。

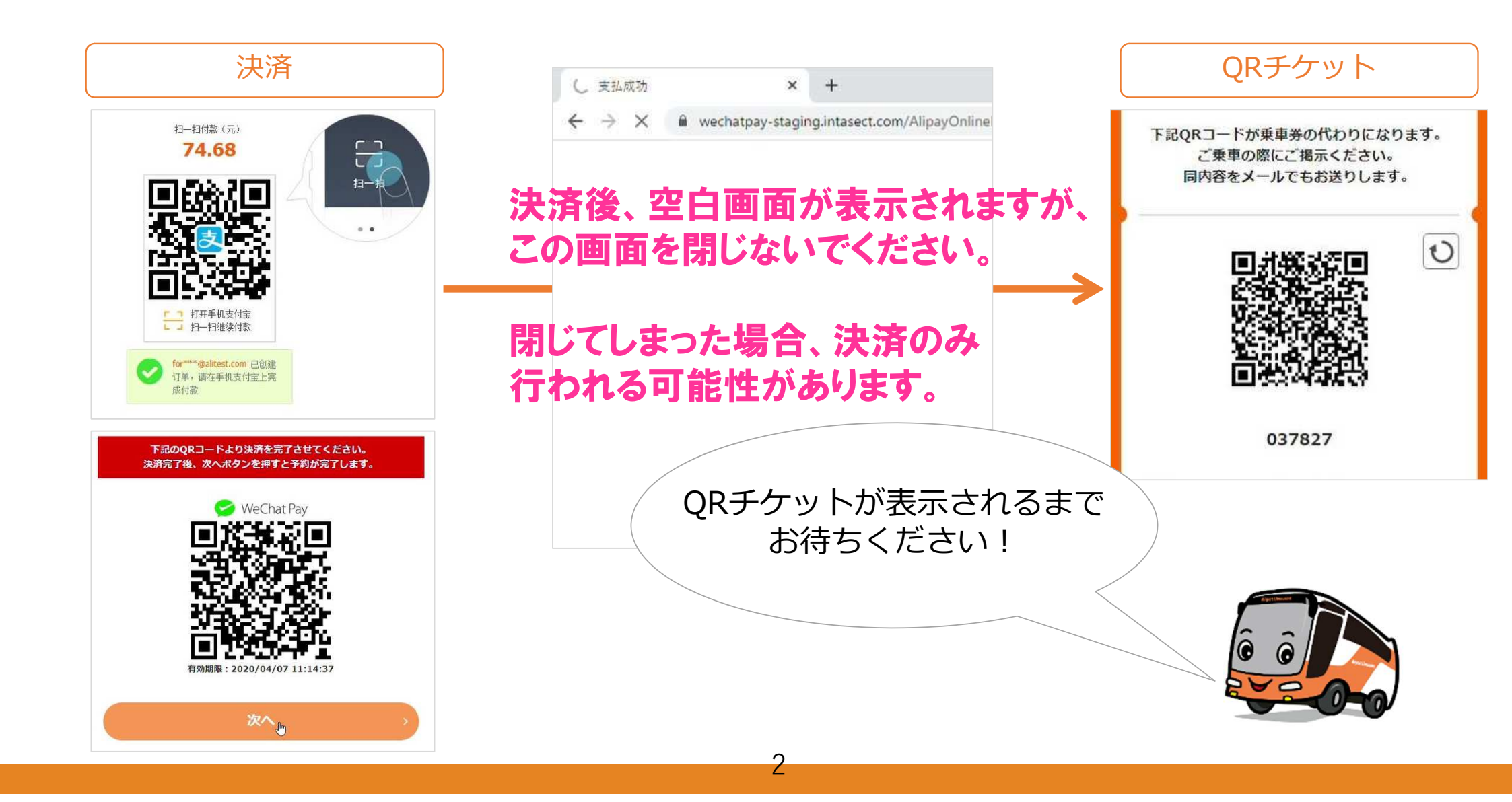

## 支付宝/微信支付的客户

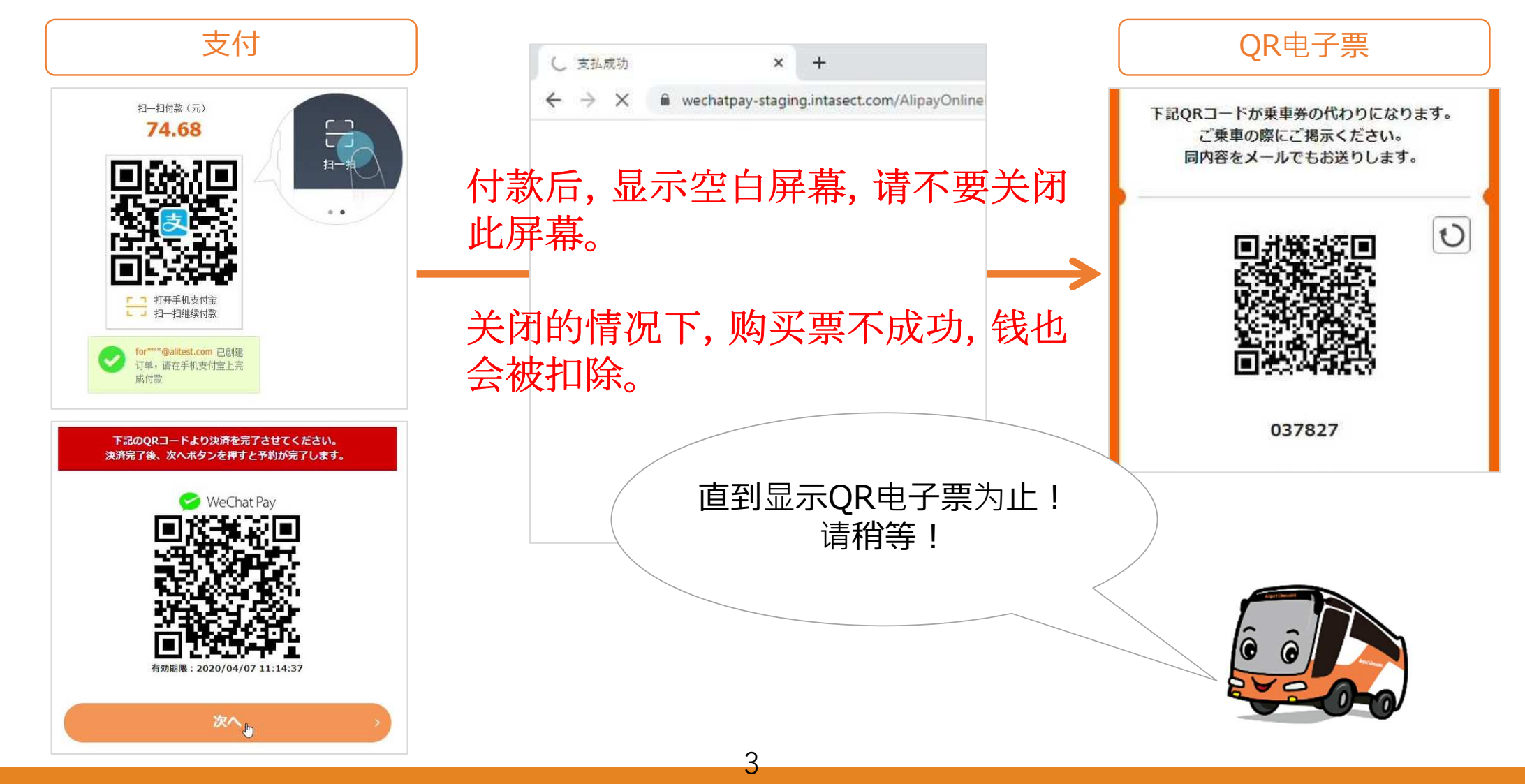